## **CNPWeb Claim Flow Chart**

LEGEND:

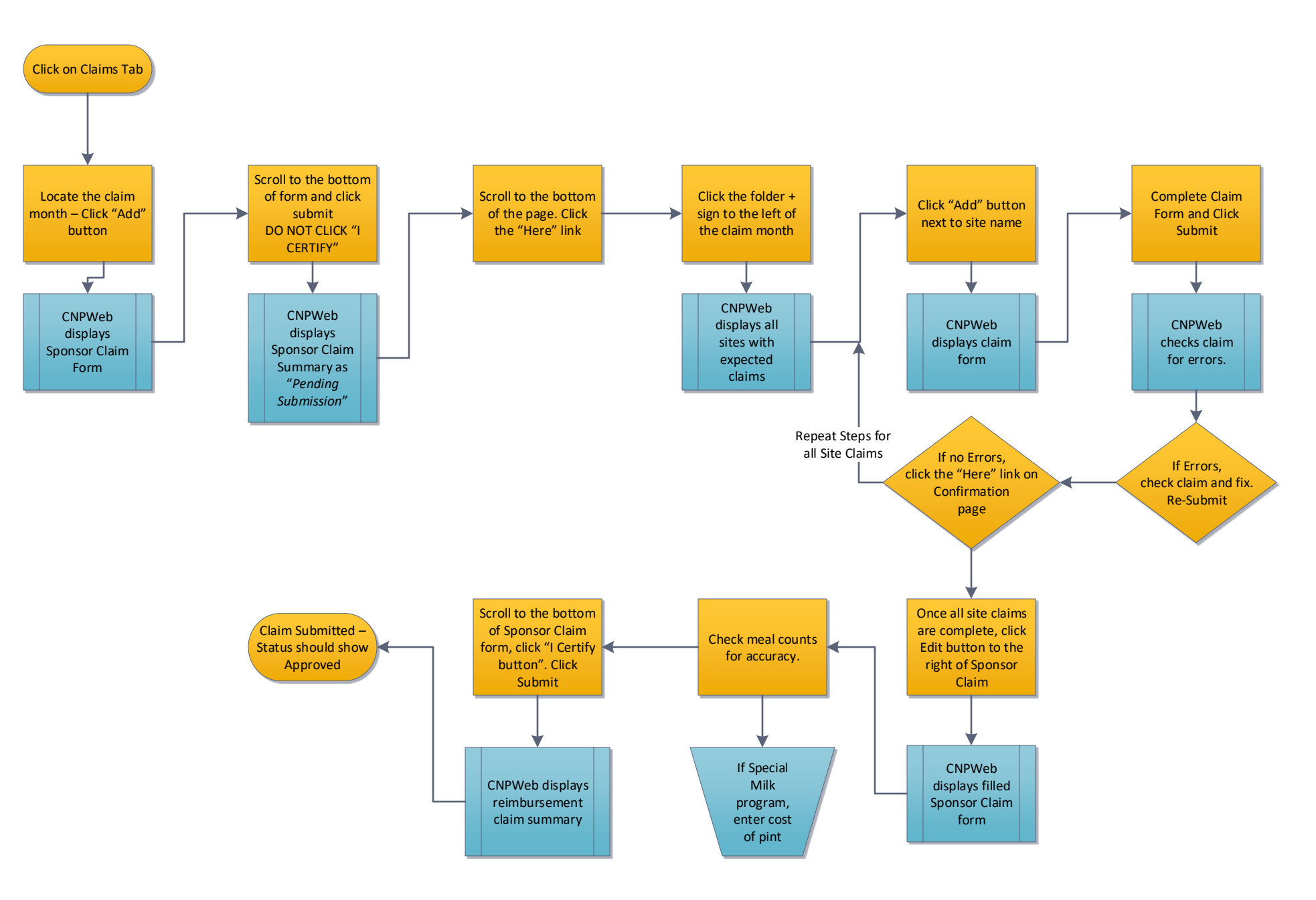